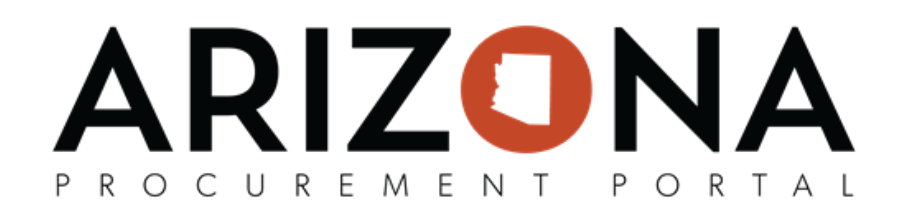

## **Analytics Tab Overview**

This document is a quick reference guide for APP Users who need to utilize the Analytics tab in the Arizona Procurement Portal (APP). If you have any questions, please contact the APP Help Desk at <a href="mailto:app@azdoa.gov">app@azdoa.gov</a>. Additional resources are also available on the SPO website: <a href="https://spo.az.gov/">https://spo.az.gov/</a>.

APP allows users to review various queries and dashboard reports to review necessary data

|                   | Utilizing Analytics Tak                                                                                                    | )                               |  |  |
|-------------------|----------------------------------------------------------------------------------------------------|---------------------------------|--|--|
| 1.                | When hovering over the Analytics, dropdown will appear and show Reporting Homepage and Browse Queries                                                                                                    |                                 |  |  |
|                   | ARIZONA Suppliers Sourcing Contracts Shop Procurement Invoicing Analytics                                                                                                    | 🗘 😫 Jake R. 🗸                   |  |  |
|                   | く う ☆ Browse Contracts Browse Analysis Reports                                                                                                    | 녁                               |  |  |
|                   | Keywords     Alerts     Suppliers     Customize       Contract ID     PBI Indicator     PBI Indicator                                                                                                    | ope Q Search Reset              |  |  |
| 2.                | 2. On the Reporting Homepage, various data visualization dashboa                                                                                                    | ards with additional drill down |  |  |
| 3.                | <ul> <li>capabilities will appear</li> <li>3. The left hand side of the reports are for filtering to the data being</li> <li>Dates <ul> <li>Supplier</li> <li>Organization</li> <li>Commodity</li> <li>Contract</li> </ul> </li> </ul> | looked for, including:          |  |  |
| 4.                | 4. Please review additional QRG's for more detailed information on                                                                                                    | dashboards found on spo.az.gov  |  |  |
| 5.                | 5. On the Browse Queries page, various queries will appear for difference                                                                                                    | erent work streams              |  |  |
| 6.                | 6. Once needed query is identified, click the <b>excel insignia</b>                                                                                                    |                                 |  |  |
| <i>a</i> <b>x</b> | AZ_Report - 01 PO Spend by Contract in date range Data _AZ_Report - 01 PO Spend by Contract in date range                                                                                                    | sql Approved 🗌 Admin System     |  |  |
| 7.                | 7. Fill out the filtering parameters (This can include Dates, Yes/No A choice)                                                                                                    | Answers and Agency/Division     |  |  |

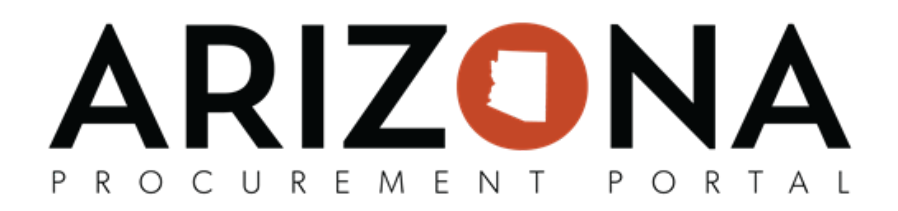

8. When choosing Agency/Division please utilize the Organizational Hierarchy Selector by Choosing **See All** after clicking into the field

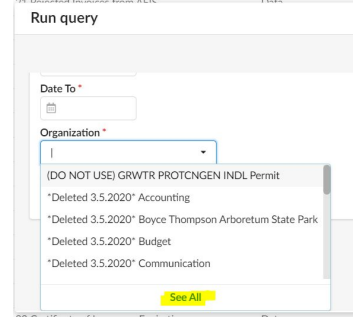

9. Expand the Organizational Hierarchy View by clicking the 
which will expand to show all organizations

|                                       | Treeview selector of organization                                                                  | = × |
|---------------------------------------|----------------------------------------------------------------------------------------------------|-----|
| Keywords                              | Keywards Q. Search Reset                                                                           |     |
| Q Search Reset                        | ✓ Limit to my scope                                                                                |     |
|                                       | Filters Limit to my scope : 👻 🛪                                                                    |     |
| <ul> <li>Limit to my scope</li> </ul> | 2)_Check all                                                                                       |     |
| Files I forth to success a difference | Cognitizational hierarche                                                                          |     |
| Filters Limit to my scope : 🗸 🗙       | B      D      Accountancy Board     D      Accountancy Board of Examinant                          |     |
|                                       | B D African-American Attains                                                                       |     |
| bCheck all                            | B D Ib AHCCCS                                                                                      |     |
| Organizational hierarchy              | B      D      Arizona Attorney General     B      The Arizona Auto Theft Authority                 |     |
|                                       | D Arizona Board of Athletic Training                                                               |     |
| 🔲 🔛 🕪 State of Arizona                | D Ib Arizona Board of Podiatry Examiners                                                           |     |
| Geographical hierarchy                | Arizona Board of Psychologist Examiners                                                            |     |
|                                       | H      D      Anzona Board of Tax Appeals      P     O      No. Anzona Board of Tax Appeals      O |     |

## PROCUREMENT PORTAL

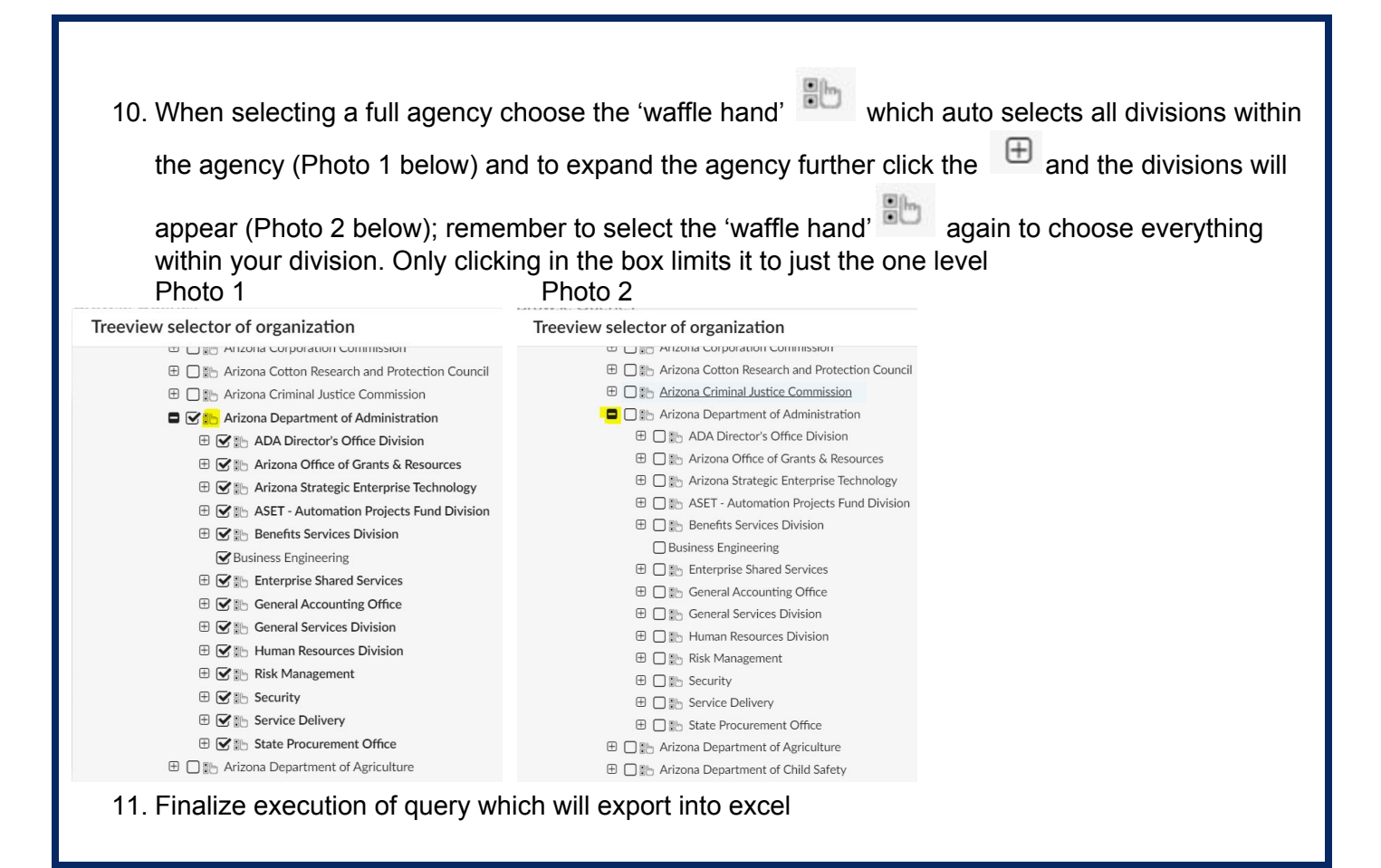